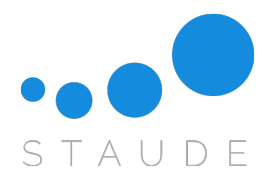

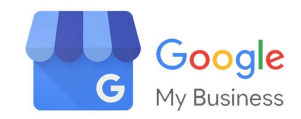

## Anleitung zur Verifizierung Ihres Google My Business Accounts

1. Schritt: Rufen Sie zunächst <u>www.google.de</u> auf.

**2. Schritt:** Suchen Sie anhand des Namens und des Ortes nach Ihrem Unternehmen.

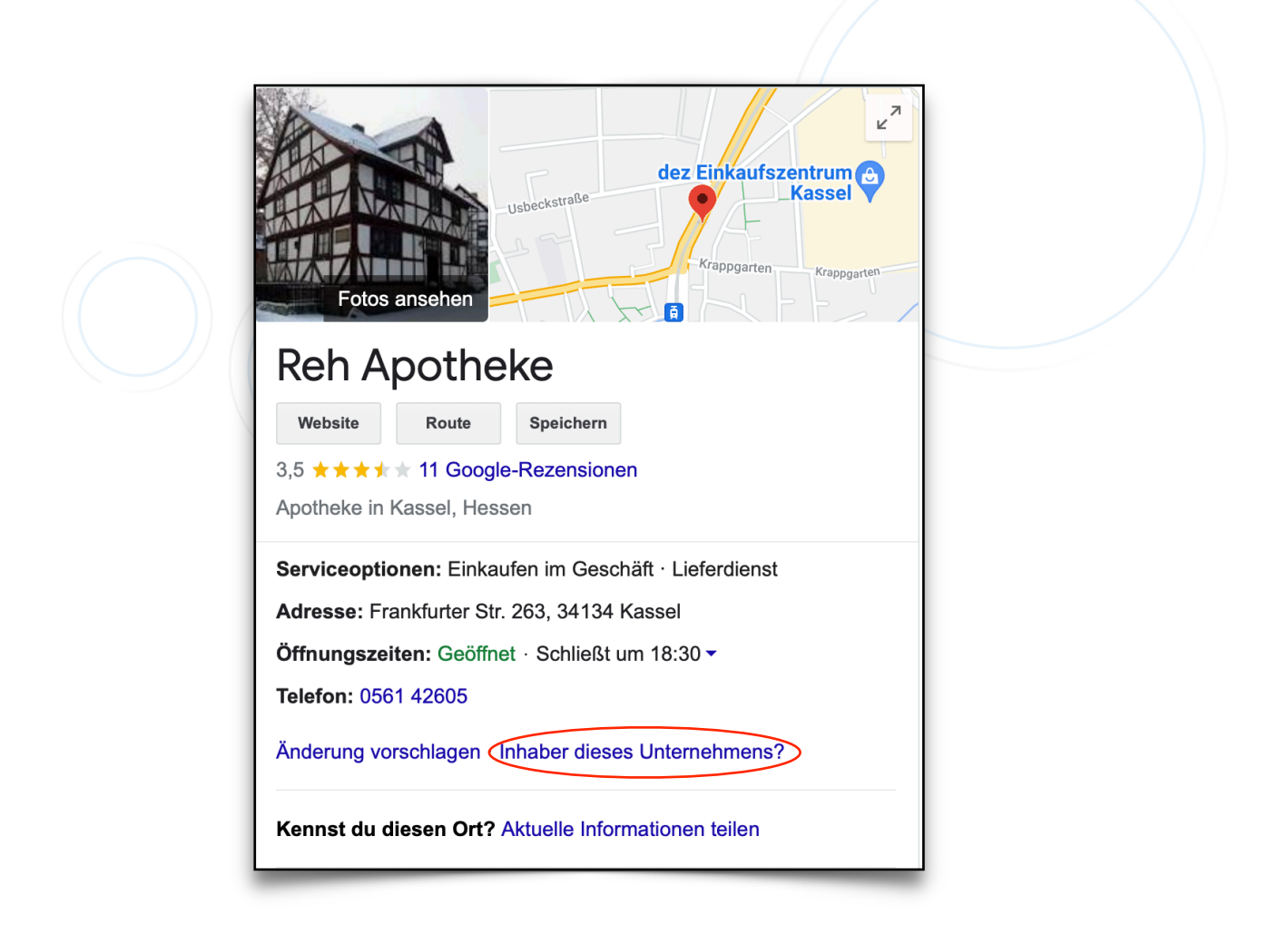

**3. Schritt:** Auf der rechten Seite finden Sie Ihren Google My Business Eintrag. Klicken Sie auf "Inhaber dieses Unternehmens?"

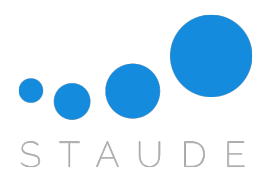

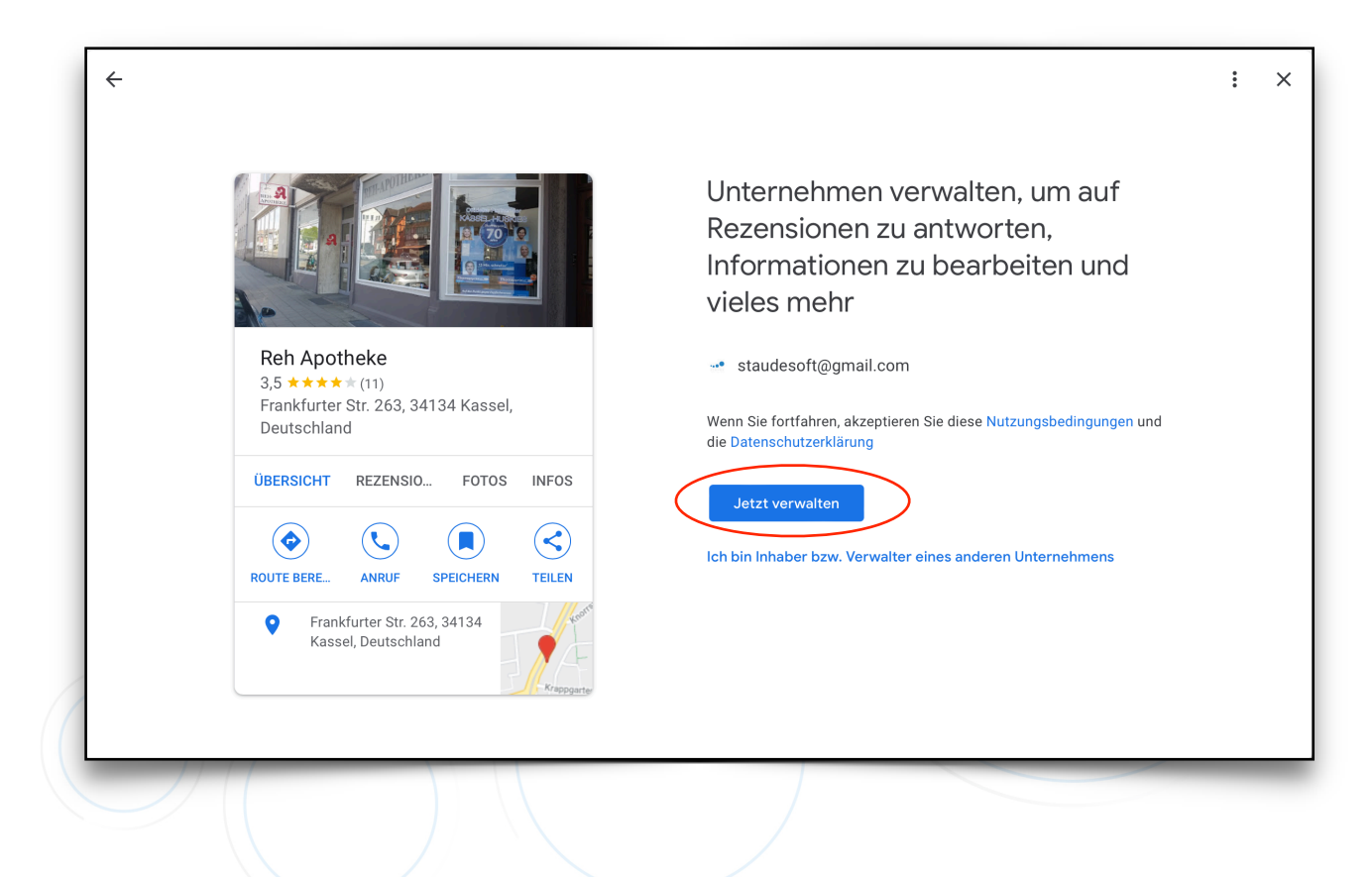

4. Schritt: Klicken Sie auf "Jetzt verwalten".

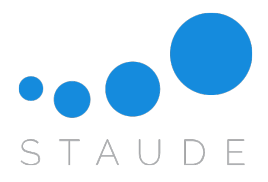

|   | Damit Sie dieses Unternehmen auf Google<br>uneingeschränkt verwalten und repräsentieren k<br>müssen Sie bestätigen, dass Sie der Inhaber sind<br>Sie aus, wie Sie einen Bestätigungscode erhalten<br>Weitere Informationen | önnen,<br>. Wählen<br>möchten. |  |
|---|----------------------------------------------------------------------------------------------------|--------------------------------|--|
|   | 0561 42605                                                                                                    | $\checkmark$                   |  |
| , | @ rehapotheke@gmx.de                                                                                                    | ~                              |  |
| 0 | Per Postkarte                                                                                                    | ^                              |  |
| © | Postkarte mit Code an diese Adresse senden<br>Das kann bis zu 4 Tage dauern                                                                                                    |                                |  |
| · | Ansprechpartner                                                                                                    |                                |  |
| © |                                                                                                    |                                |  |
|   | <b>Reh Apotheke</b><br>Frankfurter Straße 263, 34134 Kassel, Deutschland                                                                                                    | 1                              |  |
|   | Anfordern                                                                                                    |                                |  |
|   | ⑦ Weitere Optionen                                                                                                    | $\checkmark$                   |  |

**5. Schritt:** Wenn Sie auf "Weitere Optionen" klicken, können Sie Ihren Google My Business Eintrag auf verschiedene Wege verifizieren:

- per Telefon Sie erhalten direkt einen Anruf mit einem Code den Sie eingeben müssen
- per E-Mail Sie erhalten eine E-Mail von Google mit einer Step by Step Anleitung
- per Postkarte Google versendet eine Postkarte an Ihre angegebene Adresse und Sie müssen anschließend den Pin in Ihrem Unternehmensprofil eingeben (siehe Punkt 11)

6. Schritt: Suchen Sie Ihre gewünschte Methode aus und befolgen die weiteren Schritte.

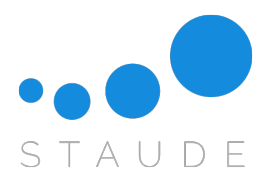

| <del>~</del> | : ×                                                   |
|--------------|-------------------------------------------------------|
|              | Dienstag   Öffnet um   08:00   18:30                  |
|              | ✓ Mittwoch<br>0/fret um<br>08:00 18:30 +              |
|              | ✓ Donnerstag<br><sup>Offnet um</sup><br>08:00 18:30 + |
|              | ✓ Freitag                                             |
|              | Schließt um<br>09:00 +                                |
|              | Sonntag Geschlossen                                   |
|              | Überspringen Weiter                                   |

**7. Schritt:** Nun können Sie die Informationen für Ihr Unternehmen ausfüllen.

Sollten Sie "Überspringen" auswählen, können Sie diese auch nachträglich ergänzen.

8. Schritt: Wählen Sie "Weiter" aus.

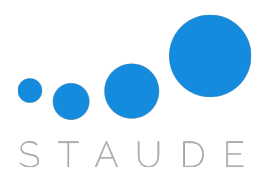

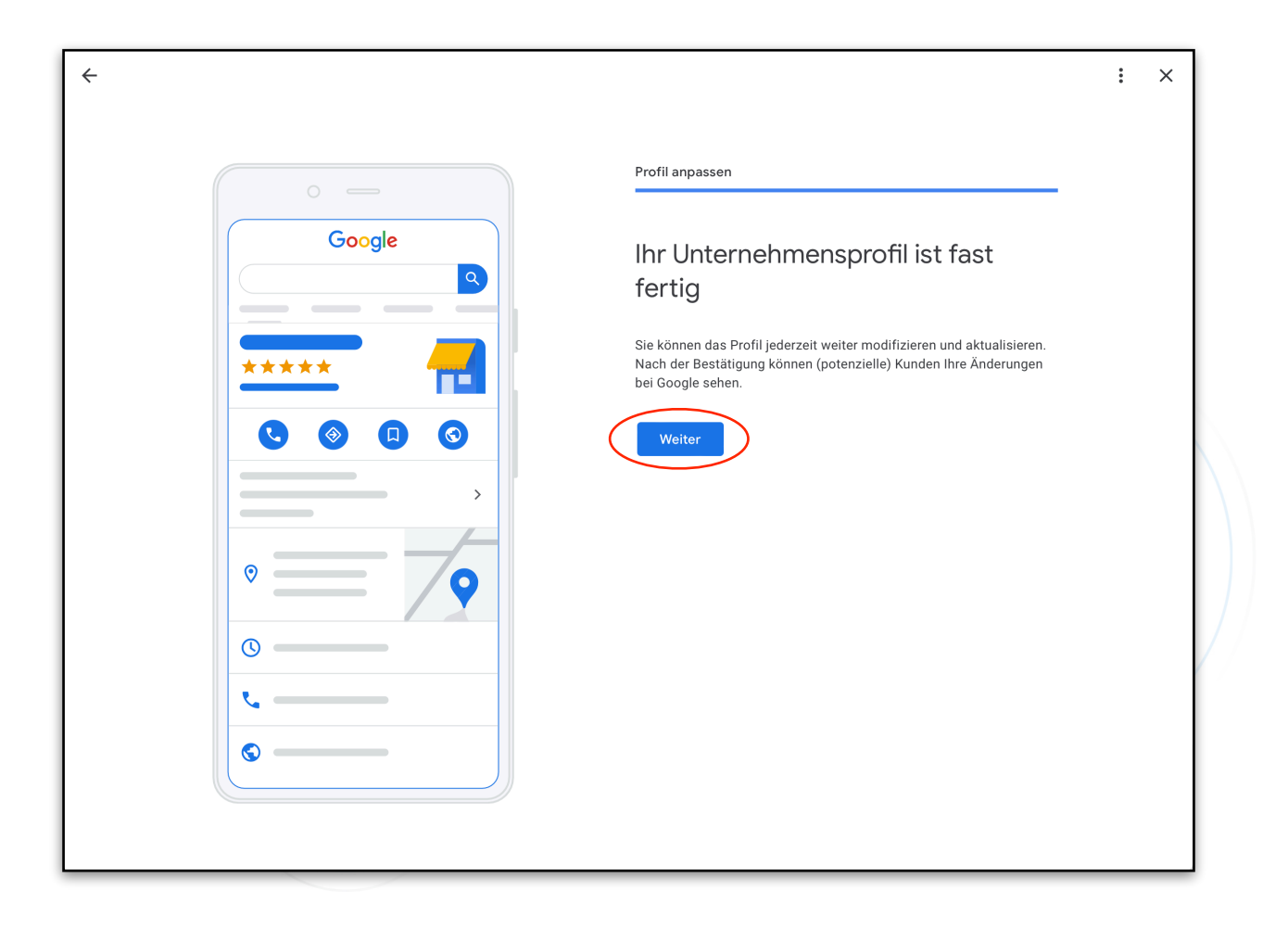

**10. Schritt:** Ihr Unternehmensprofil ist fast fertig - klicken Sie bitte auf "Weiter" .

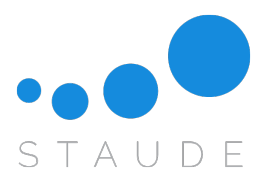

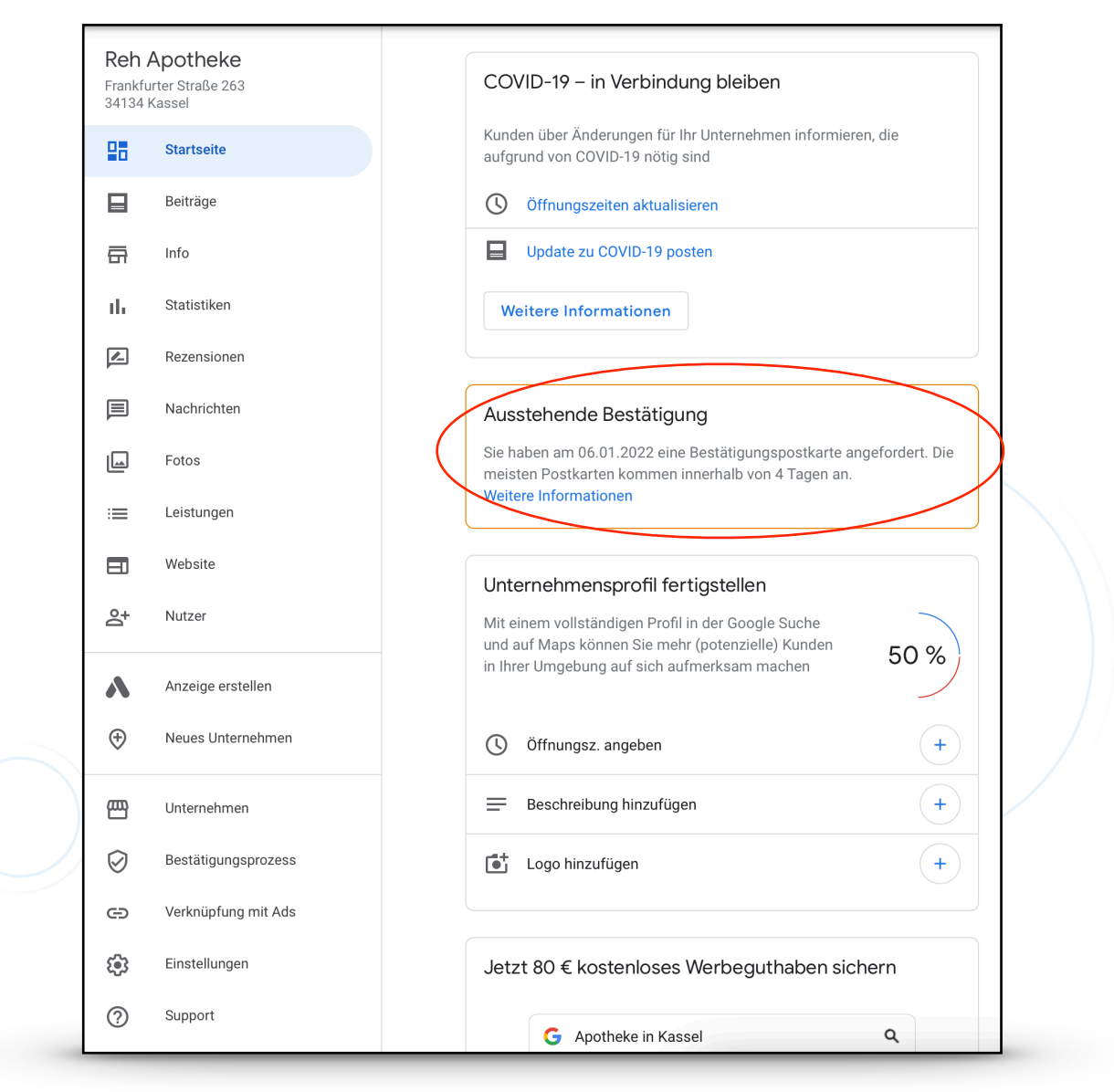

**11. Schritt:** Wenn Sie als Bestätigungsmethode die Postkarte gewählt haben, erhalten Sie nach 3-5 Tagen eine Postkarte von Google mit einem Bestätigungscode, den Sie unter "Aussenstehende Bestätigung" eingeben müssen.

**12. Schritt:** Nun können Sie auf der linken Seite in der Leiste einen Punkt auswählen und Ihr Profil vervollständigen.

Ihren Google My Business Eintrag können Sie jederzeit unter folgendem Link aufrufen:

## https://business.google.com